「Click To Call Add-on」

## インストール手順書

2012年10月

東日本電信電話株式会社 西日本電信電話株式会社

## ◆動作環境

| 対応ブラウザ | Internet Explorer 8.xx 9.xx<br>文字コードは日本語(シフトJIS/EUC)、Unicode(UTF-8)のみ対象 |
|--------|-------------------------------------------------------------------------|
| 対応OS   | Windows 7 32/64bit版(Home、Professional等は問わない)                            |

## ◆インストール手順

(1)ダウンロードしたフォルダ内の「setup」ファイルをダブルクリックします。 →ClickToCallAddOnセットアップウィザードが表示されます。

|                |                         |                  |             |          | x |
|----------------|-------------------------|------------------|-------------|----------|---|
| 🔘 🕗 - 📕 « ユーザー | ▶ デスクトップ ▶ Inst ▶       | - +7             | Instの検索     |          | P |
| 整理 ▼ ライブラリに追   | 鮎如 ▼ 共有 ▼ 書き込む 新しいフ     | オルダー             |             | = • 🗖    | 0 |
| 🚖 お気に入り 🧴      | 名前                      | 更新日時             | 種類          | サイズ      |   |
| 💹 最近表示した場所     | DotNetFX40Client        | 2012/09/25 20:30 | ファイル フォル    |          |   |
| 🗘 Dropbox      | 🌽 WindowsInstaller3_1   | 2012/09/25 20:30 | ファイル フォル    |          |   |
| ■ ダウンロード       | 🔁 ClickToCallAddOnSetup | 2012/09/16 1:49  | Windows インス | 1,262 KB |   |
|                | 🔯 setup                 | 2012/09/16 1:49  | アプリケーション    | 428 KB   |   |
| こうイブラリ         |                         |                  |             |          | - |
| トキュメント         |                         |                  |             |          |   |
| ■ ピクチャ         |                         |                  |             |          |   |
|                |                         |                  |             |          |   |
| 4個の項目          |                         |                  |             |          |   |

(2) ClickToCallAddOnセットアップウィザード画面で「次へ(N)>」をクリックします。

| 谩 ClickToCallAddOn                                                                  |                       |
|-------------------------------------------------------------------------------------|-----------------------|
| ClickToCallAddOn セットアップ ウィザードへようこそ                                                  |                       |
| インストーラーは ClickToCallAddOn をインストールするために必要な手順                                         | を示します。                |
| この製品は、著作権に関する法律および国際条約により保護されています。<br>または一部を無断で複製したり、無断で複製物を頒布すると、著作権の侵害<br>注意ください。 | .この製品の全部<br>浮となりますのでご |
| キャンセル 〈戻る(B)                                                                        | 次へ(N)>                |

<u>(3)インストールフォルダーの選択で「次へ(N)>」をクリックします。</u>

| 提 ClickToCallAddOn                                                                                                    | X                   |
|----------------------------------------------------------------------------------------------------|---------------------|
| インストール フォルダーの選択                                                                                                    |                     |
| インストーラーは次のフォルダーへ ClickToCallAddOn をインストール<br>このフォルダーにインストールするには[〕次へ]をクリックしてください。<br>トールするには、アドレスを入力するか[参照]をクリックしてください。<br>フォルダー(E): | します。<br>別のフォルダーにインス |
| C¥Program Files (x86)¥NTT¥ClickToCallAddOn¥                                                                                         | 参照( <u>B</u> )      |
|                                                                                                    | ディスク領域( <u>D</u> )  |
| Click ToCallAddOn を現在のユーザー用か、またはすべてのユーザー用に<br><ul> <li>すべてのユーザー(E)</li> <li>このユーザーのみ(M)</li> </ul>                                  | インストールします:          |
| キャンセル 〈 戻る()                                                                                                    | B) 次へ(N) >          |

<u>(4)インストールの確認で「次へ(N)>」をクリックします。</u>

| 많은 ClickToCallAddOn                 | × |
|-------------------------------------|---|
| インストールの確認                           |   |
| ClickToCallAddOn をインストールする準備ができました。 |   |
| [次へ]をクリックしてインストールを開始してください。         |   |
|                                     |   |
|                                     |   |
|                                     |   |
|                                     |   |
|                                     |   |
|                                     |   |
|                                     |   |
| キャンセル < 戻る(B)                       |   |

(5)インストールの進捗画面でプログレスバーが進んでいることを確認してください。 →しばらくすると「ClickToCallAddOn主装置通信設定画面」が表示されます。

| <mark>닑 ClickToCallAddOn</mark>            |  |
|--------------------------------------------|--|
| ClickToCallAddOn をインストールしています              |  |
| ClickToCallAddOn をインストールしています。<br>お待ちください… |  |
|                                            |  |
|                                            |  |
| 〈戻る                                        |  |

<u>(6)「利用電話機の内線番号」「利用電話機の暗証番号」について、表の設定値を入力し</u> 「設定」をクリックします。

| 主装置IPアドレス設定 | 初期値:192.168.1.10                   |
|-------------|------------------------------------|
| 主装置ポート番号設定  | 初期値:53000                          |
| 利用電話機の内線番号  | 初期値:空欄<br>→利用したい電話機の内線番号を入力してください。 |
| 利用電話機の暗証番号  | 初期値:空欄<br>→「0000」を入力してください。        |

※「主装置IPアドレス設定」「主装置ポート番号設定」について、初期値から設定を変更する場合は、工事保守者に設定内容を確認してください。

| 主装置IPアドレス設定 | <b>192</b> · 168 · 1 · 10 |
|-------------|---------------------------|
| 主装置术一卜番号設定  | 53000                     |
| 利用電話機の内線番号  |                           |
| 利用電話機の暗証番号  |                           |

(7)「設定」をクリックします。

| アドオン管理      | 初期値:有効にする                                                                                                    |
|-------------|----------------------------------------------------------------------------------------------------|
| 発信先電話番号最小桁数 | 初期値:5桁                                                                                                    |
| 発信先電話番号先頭文字 | 初期値:<br>・Oから始まる電話番号:設定あり<br>・1から始まる電話番号:設定あり<br>・2~9から始まる電話番号:設定なし<br>・#から始まる電話番号:設定なし<br>・*から始まる電話番号:設定なし<br>・プラス(+)から始まる電話番号:設定なし |
| 音声情報        | 初期値:通常音質                                                                                                    |
| 映像情報        | 初期値:映像なし                                                                                                    |

※初期値から設定を変更する場合は、工事保守者に設定内容を確認してください。

| アドオン管理  アドオン管理  バー無効にする  メブラウザの再起動が必要になります |           | ● 有効にする |
|--------------------------------------------|-----------|---------|
| 発信先電話番号最小桁数                                | 5 桁ī      |         |
| 発信先電話番号先頭文字 -                              |           |         |
| 0 から始まる電話番号                                | ○ 設定なし    | ● 設定あり  |
| 1から始まる電話番号                                 | ○ 設定なし    | ● 設定あり  |
| 2~9 から始まる電話番号                              | ☞ 設定なし    | ○ 設定あり  |
| # から始まる電話番号                                | ● 設定なし    | ○ 設定あり  |
| * から始まる電話番号                                | ● 設定なし    | ○ 設定あり  |
| ブラス(+)から始まる電話者                             | 番号 🕞 設定なし | ○ 設定あり  |
| 音声情報                                       | ● 通常音質    | ○ 高音質   |
| 映像情報                                       | ☞ 映像なし    | € 映像あり  |

(8)「設定は成功しました。」と表示されたら、「OK」をクリックしてください。

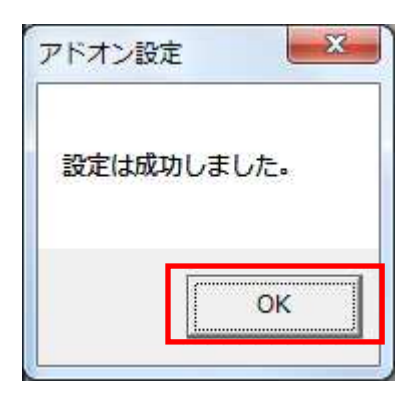

(9)「インストールが完了しました。」と表示されたら正しくインストールされています。 「閉じる」をクリックしてインストールを終了してください。

| ClickToCallAddOn            | 100          | 2-9-8-9    |          |
|-----------------------------|--------------|------------|----------|
| インストールが完了しまし                | た。           |            | -        |
| ClickToCallAddOn は正しくインスト   | ールされました。     |            |          |
| 終了するには、 [閉じる]をクリックし         | 、てください。      |            |          |
|                             |              |            |          |
|                             |              |            |          |
|                             |              |            |          |
|                             |              |            |          |
|                             |              |            |          |
| Windows Update で、NET Framew | iork の重要な更新力 | 『あるかどうかを確』 | 忍してください。 |
|                             |              |            |          |
|                             | <i>c</i>     |            | -        |